# Graficzne Atrybuty Produktów Instrukcja

plikacja **Graficzne Atrybutu Produktów** umożliwia proste i szybkie Aplikacja umożliwia wyświetlanie na karcie produktu dodatkowych grafik reprezentujących atrybuty danego produktu.

Dla każdego z atrybutów i ich wartości można zdefiniować osobne grafiki.

Dzięki czemu możesz np. pokazać klientom grafiki reprezentujące klasy energetyczne urządzeń lub symbol materiału z którego wykonany jest produkt.

| Otwieranie aplikacji            | 2 |
|---------------------------------|---|
| Dodawanie atrybutów w aplikacji | 2 |
| Opis grafik                     | 5 |
| Ustawienia                      | 6 |

| Lodówka                                                                |                                       |                                      |                               |
|------------------------------------------------------------------------|---------------------------------------|--------------------------------------|-------------------------------|
|                                                                        | Dostępność:<br>Wysyłka w:<br>Dostawa: | na wyczerpaniu<br>5 dni<br>Darmowa ⑦ | sprawdź formy dostawy         |
|                                                                        | Cena: 2 000,                          | ,00 zł                               |                               |
| 1 2 2                                                                  | 1 szt.                                |                                      | do koszyka                    |
|                                                                        |                                       |                                      | dodaj do przechowalni         |
|                                                                        | Ocena:                                | ፚ፞ፚ፞ፚ፞ፚ፞ፚ                            | 🐱 zapytaj o produkt           |
|                                                                        | Producent: -                          |                                      | 🖤 poleć znajomemu             |
|                                                                        | Kod produktu:                         | BF4A-92753                           | 🗣 dodaj opinię                |
|                                                                        | PRODUKT                               | Δ                                    |                               |
|                                                                        | POLSKI                                | G                                    |                               |
| Opis                                                                   |                                       |                                      |                               |
| Loram insum dolor sit amot, consectatur adiniscing olit. Ut scolorisqu | a mallis iusta pas pa                 | rttitor Vivamus facilis              | is massa commodo, scolorisque |

# Otwieranie aplikacji

Aby otworzyć aplikację należy kliknąć ikonkę na karcie aplikacji w zakładce "Dodatki i integracje" -> "Moje aplikacje".

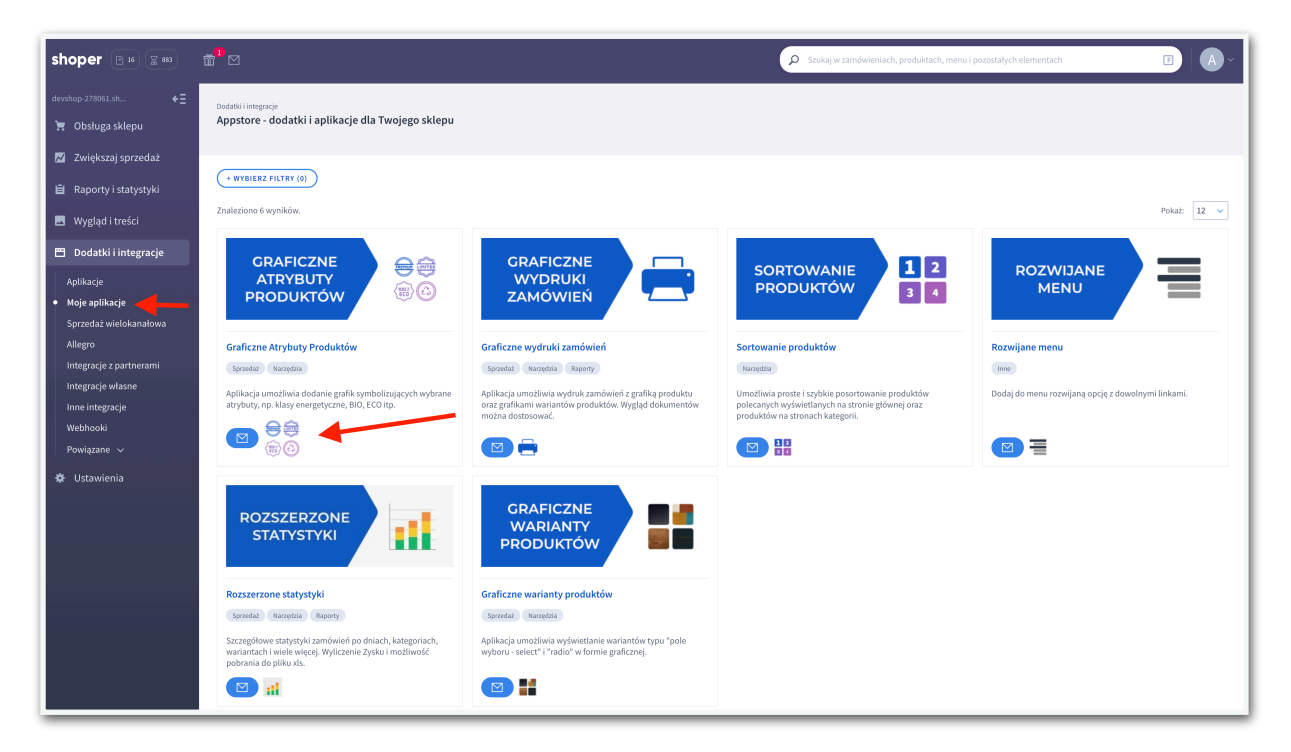

## Dodawanie atrybutów w aplikacji

Aby zdefiniować grafikę dla atrybutu należy najpierw dodać do listy atrybutów w aplikacji wybrane atrybuty ze sklepu oraz ich wartości.

Pole dodawania atrybutów znajduje się na dole strony w zakładce "Atrybuty"

Wybierz najpierw nazwę atrybutu a następnie wybierz lub wpisz jego wartość. Dla każdej takiej pary będzie można zdefiniować wyświetlaną grafikę.

Tak dodana para pojawi się na liście atrybutów w aplikacji.

| aficzne Atrybuty Produktów                                                  |                                                               |                                                                                                    | PULPIT ATRYB      | UTY USTAWIENIA POMOC              | SHOPMO |
|-----------------------------------------------------------------------------|---------------------------------------------------------------|----------------------------------------------------------------------------------------------------|-------------------|-----------------------------------|--------|
| ybuty                                                                       |                                                               |                                                                                                    |                   |                                   |        |
| zdefiniować grafiki dla atrybutów pr<br>tępnie dla zdefiniowanych atrybutóv | oduktów najpierw dodaj poni<br>v i wartości możesz wgrać grał | żej atrybut oraz jego wartoś<br>ïki oraz dodać opis.                                                               | ić.               |                                   |        |
| ista atrybutów                                                              |                                                               |                                                                                                    |                   |                                   | Ċ      |
| atrybut                                                                     | wartość                                                       | aktywny 🕐                                                                                                    | grafika 🕥         | opis 🕜                            |        |
| Klasa energetyczna                                                          | A                                                             |                                                                                                    | A<br>G            | Produkt energooszczędny           | ¢      |
| Produkt polski                                                              | 1                                                             |                                                                                                    | PRODUKT<br>POLSKI | Produkt wyprodukowany w<br>Polsce | ¢      |
|                                                                             | Dodaj atrybut:                                                | ✓ wybierz<br>Branża<br>Elementy wykończeni.<br>Klasa energetyczna<br>Materiał<br>Pranie w pralce<br>Produkt polski | a                 |                                   | Ć      |
|                                                                             |                                                               | Przeznaczenie<br>Typ buta                                                                                          |                   |                                   |        |

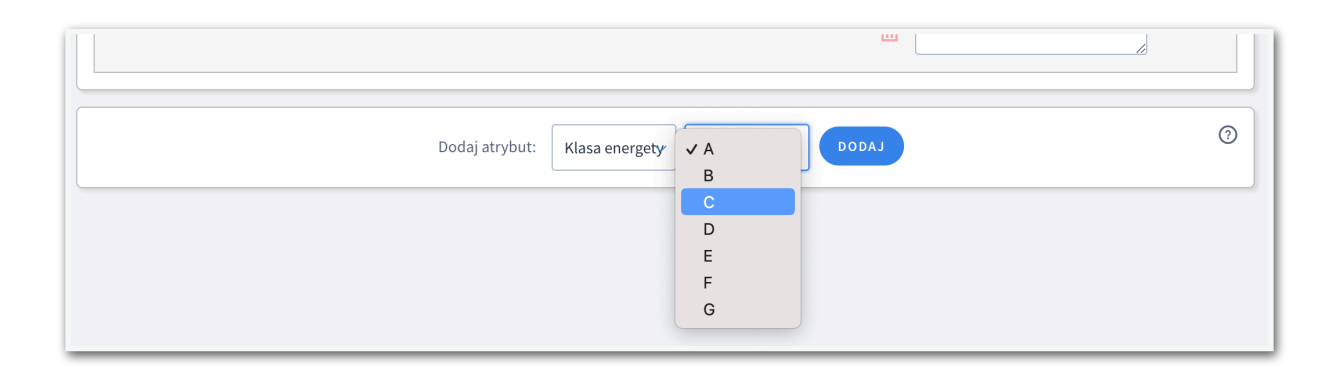

#### Wgrywanie grafik

Gdy atrybut oraz wartość są już dodane na liście w aplikacji to można wgrać plik graficzny, który ma się wyświetlać gdy produkt posiada atrybut o danej wartości.

Aby wgrać grafikę należy kliknąć w symbol lub wykropkowane pole w kolumnie "grafika" w tabeli z listą atrybutów w aplikacji.

Ponowne kliknięcie w symbol lub podgląd wgranego pliku pozwala ponownie wgrać plik i zastąpić poprzedni.

| atrybut            | wartość | aktywny 🕥 | grafika 🕥         | opis 🕜                            |   |
|--------------------|---------|-----------|-------------------|-----------------------------------|---|
| Klasa energetyczna | A       | •••       | <b>₫ А</b> ⊥<br>₪ | Produkt energooszczędny           | ¢ |
| Klasa energetyczna | В       | •         | £                 |                                   | ¢ |
| Produkt polski     | 1       | -         | PRODUKT<br>POLSKI | Produkt wyprodukowany w<br>Polsce | ¢ |

Kliknięcie w ikonę kosza umożliwia usunięcie wgranej grafiki.

Tak wgrane grafiki nie pokażą się na karcie produktu dopóki nie zostaną aktywowane w kolumnie "aktywny".

#### Aktywowanie grafik

Zaznaczenie pola w kolumnie "karta produktu" sprawia, że aplikacja będzie wyświetlała grafikę na kartach wszystkich produktów, które posiadają daną wartość wybranego atrybutu.

Gdy pole nie jest zaznaczone grafiki nie pokażą się nawet jeśli są wgrane w aplikacji.

Zaznaczenie pola w kolumnie "lista produktów" sprawia, że aplikacja będzie wyświetlała grafikę na przy produkcie na listach produktów.

| atrybut            | wartość | grafika 🕜             | opis 🕥                            | karta produktu<br>⑦ | lista produktów<br>⑦ |   |
|--------------------|---------|-----------------------|-----------------------------------|---------------------|----------------------|---|
| Klasa energetyczna | A       |                       | Produkt energooszczędny           |                     |                      | ¢ |
| Produkt polski     | 1       | PRODUKT 1<br>POLSKI 2 | Produkt wyprodukowany w<br>Polsce |                     |                      | ¢ |

## Opis grafik

Wprowadzenie opisu jest opcjonalne.

Jeżeli opis jest wprowadzony to pokaże się na karcie produktu po na jechaniu kursorem na grafikę reprezentującą dany atrybut.

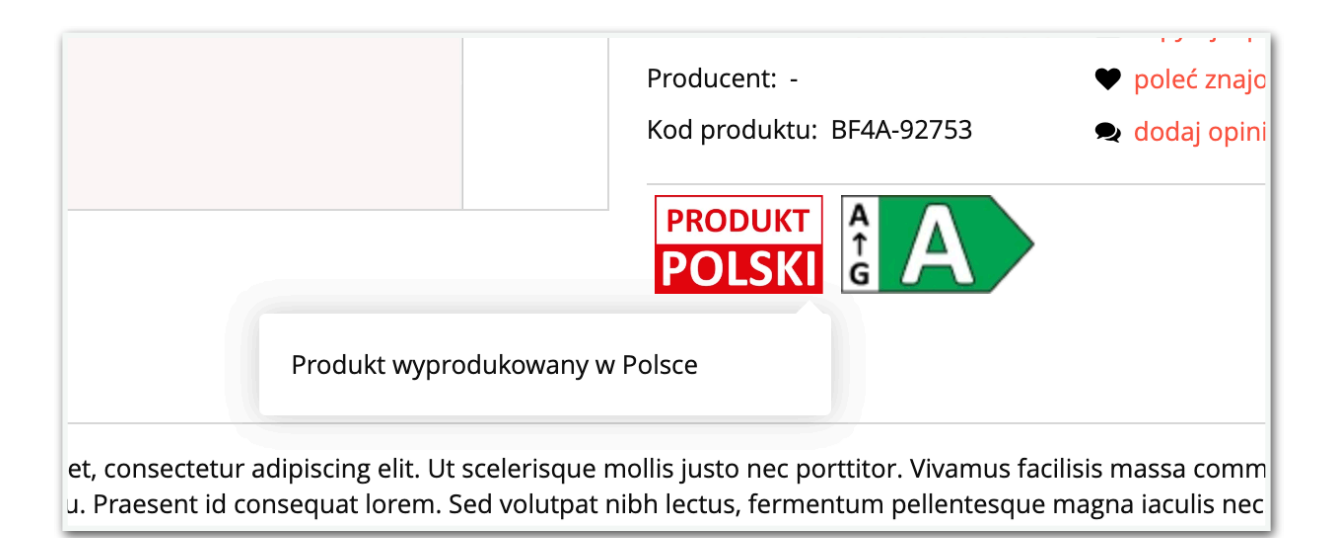

### Ustawienia

W zakładce "Ustawienia" można zdefiniować sposób wyświetlania grafik dla atrybutów produktów.

Osobne ustawienia dotyczą wyświetlania na karcie produktu a osobne na liście produktów.

|                                                                                                    | 0 |
|----------------------------------------------------------------------------------------------------|---|
| Ustawienia na stronie produktu.                                                                                                    |   |
|                                                                                                    |   |
| Miejsce wyświetlania: ⑦                                                                                                    |   |
| pod "Dodaj do koszyka"                                                                                                    |   |
| Wyrównanie: ⑦                                                                                                    |   |
| do lewej 🗸 🗸                                                                                                    |   |
| Wysokość grafik: 🕥                                                                                                    |   |
| <b>50</b> px                                                                                                    |   |
| Dodatkowe style css ⑦                                                                                                    |   |
|                                                                                                    |   |
|                                                                                                    |   |
| , sm-gap-div { } - div w którym znajduja sie grafiki                                                                                                    |   |
| <ul> <li>sm-gap-idiv { } - div w którym znajduje się pojedyncza grafika</li> <li>sm-gap-img { } - pojedyncza grafika</li> <li>sm-gap-hint { } - opis wyświetlany po najechaniu kursorem</li> </ul>                                                                 |   |
| Ustawienia na listach produktów.                                                                                                    |   |
|                                                                                                    |   |
| Miejsce wyświetlania: ⑦                                                                                                    |   |
| na dole obrazka 🗸 🗸                                                                                                    |   |
| Wyrównanie: ⑦                                                                                                    |   |
| do lewej 🗸 🗸                                                                                                    |   |
| Wysokość grafik: 🥥                                                                                                    |   |
| 20 px                                                                                                    |   |
| Dodatkowe style css ⑦                                                                                                    |   |
|                                                                                                    |   |
|                                                                                                    |   |
|                                                                                                    |   |
| <ul> <li>sm-gapL-div { } - div w którym znajdują się grafiki</li> <li>sm-gapL-idiv { } - div w którym znajduje się pojedyncza grafika</li> <li>sm-gapL-img { } - pojedyncza grafika</li> <li>sm-gapL-hint { } - opis wyświetlany po najechaniu kursorem</li> </ul> |   |
| ZAPISZ                                                                                                    |   |
|                                                                                                    |   |